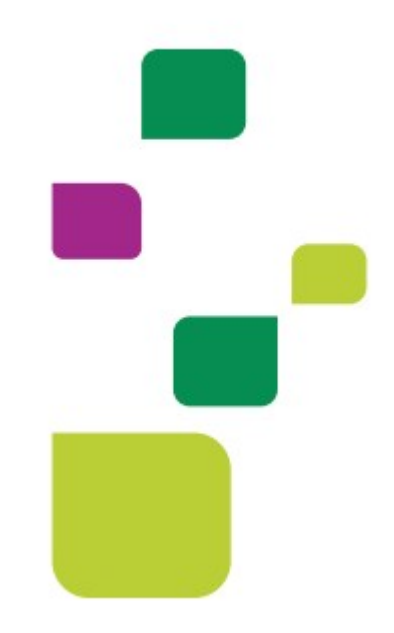

# **AUTORIZADOR WEB**

# Cadastro e Utilização da Biometria Facial

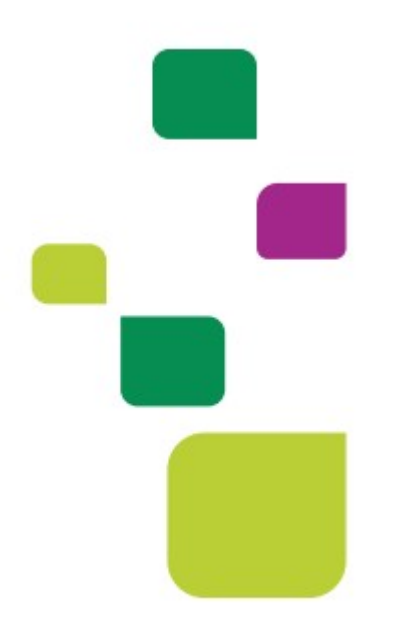

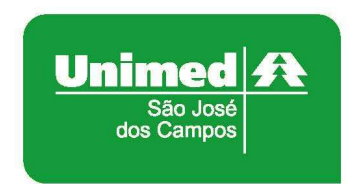

Manual atualizado em 17/09/2021

Após identificação do prestador, digite o número do cartão do cliente no campo "Carteira" e pressione a tecla "Tab"

| Nome: U | JNIMED SAO JOSE DOS CAMPOS | > | CRM: 4 |
|---------|----------------------------|---|--------|
| _       |                            |   |        |
| Cartei  | ra: 🔤 🔍                    |   |        |
| 1.55    |                            |   |        |

#### 1. CLIENTE <u>SEM</u> BIOMETRIA CADASTRADA

Aparecerá a imagem abaixo solicitando o cadastro da biometria facial, clique em "Cadastrar Biometria Facial":

|                                   | 100 C                  |
|-----------------------------------|------------------------|
| Nome: UNIMED SAO JOSE DOS C       | AMPOS 🏷 CRM: 4         |
| Carteira: 00044502649034811       | > NOME DO BENEFICIARIO |
| ficação do beneficiário - Checkin |                        |
|                                   | Biometria Facial       |
|                                   |                        |
|                                   |                        |
|                                   |                        |
|                                   | <u>`</u> L`            |
|                                   | Validar Biometria      |

Abrirá uma janela para capturar a imagem do cliente.

O cliente deverá se posicionar em frente a câmera, logo após, clique em "Capturar Imagem".

| Biometria Facial         | 8               |
|--------------------------|-----------------|
| Selecione a câmera:      |                 |
| 5Mega AoutFocus Webcam ( | 0bda:3035) 🗸    |
|                          | Capturar Imagem |

**OBS.** Sugerimos que o cliente retire boné, gorro e máscara.

Caso a imagem não tenha ficado nítida, clique em "Tentar novamente". Se ficou boa, clique em "Salvar Imagem":

| Selecione a câmera:                                                                                                    |          |
|----------------------------------------------------------------------------------------------------|----------|
| 5Mega AoutFocus Webcam (0bda:3035                                                                                                    | ×        |
| Annual statements and and                                                                                                    | 1200     |
|                                                                                                    |          |
|                                                                                                    | 1.5      |
| and property of                                                                                                    | 1.1      |
|                                                                                                    | -        |
| The second second second                                                                                                    | - Aller  |
| A ANTER I                                                                                                    | 1.00     |
| State State State                                                                                                    | -        |
| and the second                                                                                                    |          |
| and the second second sec | -        |
|                                                                                                    |          |
|                                                                                                    | _        |
| Tentar Novamente Salva                                                                                                    | r Imagem |

Aparecerá a tela de "Checkin" com a foto capturada e já pode dar andamento no atendimento:

| ificação do bei | neficiário - Checkin          |                         |            |            |                  |
|-----------------|-------------------------------|-------------------------|------------|------------|------------------|
| Carteira:       | 00044502649008063             | Nome:                   |            |            | the first second |
| Nascimento:     |                               | Sexo:                   | Feminino   |            | - Comment        |
| Plano:          | PRE C/FATOR NOVA FAIXA - PLAI | NO REFE C/ F. Validade: | 14/08/2022 |            |                  |
| CPF:            |                               | Telefones               | D.         | <i>9</i> + |                  |
| ninitadas/Do    | ndentes                       |                         |            |            |                  |

### 2. CLIENTE COM BIOMETRIA CADASTRADA

Aparecerá a imagem abaixo solicitando validação da biometria, clique em "Validar Biometria":

| Nome: UNIMED SAO JOSE DOS C     | AMPOS 🏷              | CRM: 4            |
|---------------------------------|----------------------|-------------------|
| Carteira: 00044502649008063     | 🏷 NOME DO BENEFICIÁR | lio               |
| cação do beneficiário - Checkin |                      |                   |
|                                 |                      | Biometria Facial  |
|                                 |                      |                   |
|                                 |                      | <u> </u>          |
|                                 |                      |                   |
|                                 |                      |                   |
|                                 |                      | Validar Biometria |

Abrirá uma janela para capturar a imagem do cliente.

O cliente deverá se posicionar em frente a câmera, logo após clique em "Capturar Imagem".

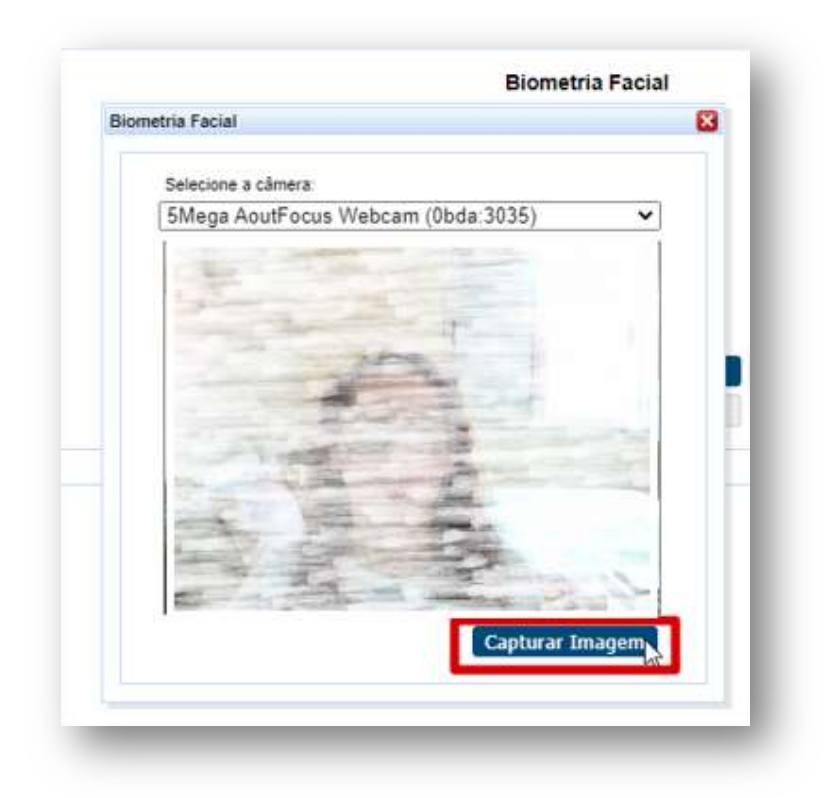

**OBS.** Para garantir a validação, sugerimos que o cliente retire boné, gorro e máscara.

Caso a imagem não tenha ficado nítida, clique em "Tentar novamente". Se ficou boa, clique em "Validar":

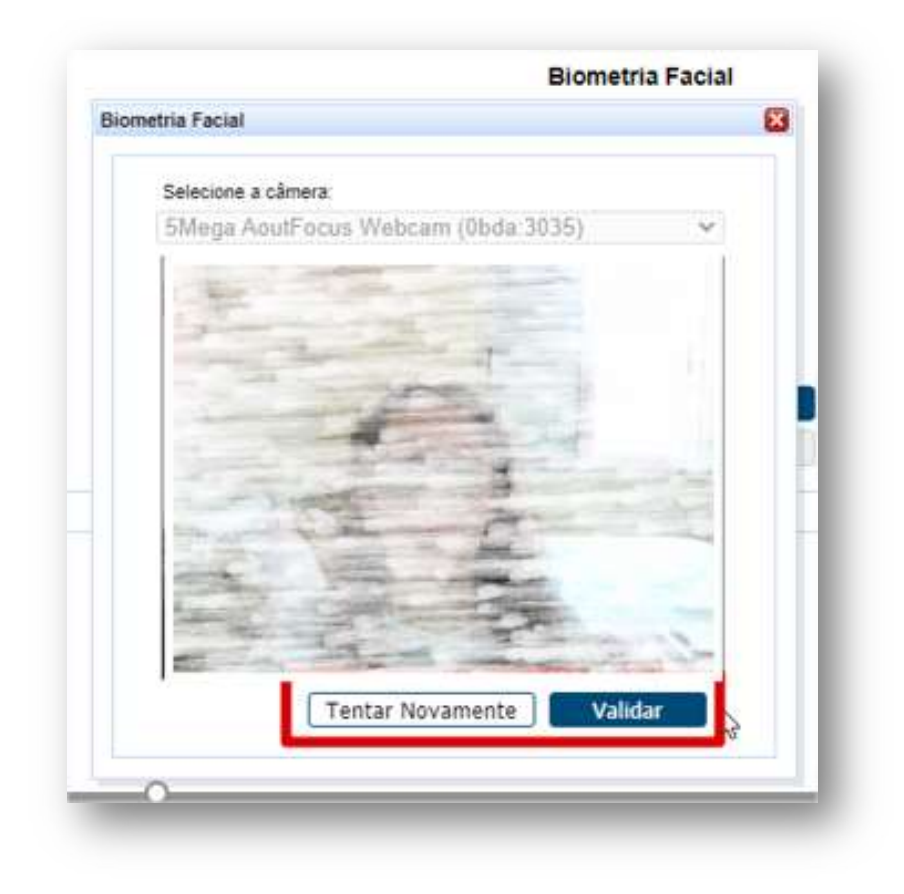

**OBS.** Esta ação pode levar alguns segundos.

Após a validação, clicar em "Continuar com Atendimento":

| Contractional Confirmada<br>Beneficiário(a) NOME DO SENERICIARDO                                                                                                    | validado com sucesso! | Foto de referência de 30/08/2021      |
|----------------------------------------------------------------------------------------------------|-----------------------|---------------------------------------|
| the second second second                                                                                                    | and a second          | Sector Sector Sector                  |
| -                                                                                                    | PH DE                 | A A A A A A A A A A A A A A A A A A A |
|                                                                                                    |                       | Etter enter                           |
| and the second second s | -                     | Section and                           |
| Le VI A                                                                                                    |                       | 100                                   |
|                                                                                                    | -                     | the second                            |
| the statements                                                                                                    | the state             | - Company -                           |
| -                                                                                                    |                       |                                       |
|                                                                                                    |                       | Continuar com Atendimento             |

Aparecerá a tela de Checkin com a foto do cliente e já pode dar andamento no atendimento:

| icação do ben  | oficiário. Chockin     |                    |                         |            |          |               |
|----------------|------------------------|--------------------|-------------------------|------------|----------|---------------|
| icação do Den  | enciano - eneckin      |                    |                         |            |          |               |
| Carteira:      | 00044502649008063      | 2 🏷                | Nome:                   | a          |          | the start and |
| Nascimento:    |                        |                    | Sexo:                   | Feminino   |          | -             |
| Plano:         | PRE C/FATOR NOVA FAIXA | - PLANO REFE C/ F. | Validade:               | 14/08/2022 |          |               |
| CPF:           |                        |                    | Telefones:              | )          | <u></u>  | 100 Cart      |
| Plano:<br>CPF: | PRE C/FATOR NOVA FAIXA | - PLANO REFE C/ F. | Validade:<br>Telefones: | 14/08/2022 | <u>"</u> | B.            |

Obs.: A biometria facial será exigida a partir de 2 anos.

## **3.SUPORTE TÉCNICO**

Em caso de dúvida sobre a **utilização do sistema**, entrar em contato com a equipe de suporte através dos seguintes canais:

Telefone: 0800 707 1019 (opção 2) ou (12) 2139-4172.

E-mail: <a href="mailto:suporte.prestador@unimedsjc.coop.br">suporte.prestador@unimedsjc.coop.br</a>

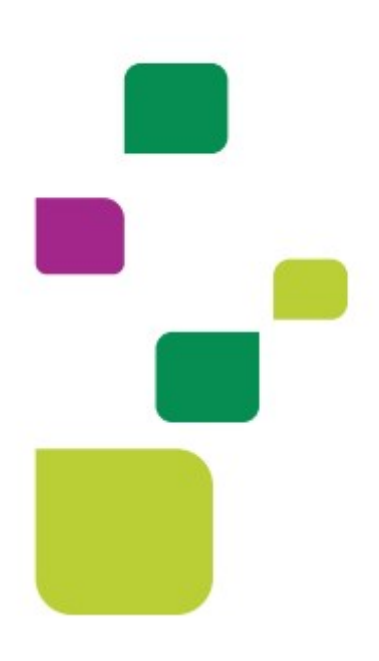

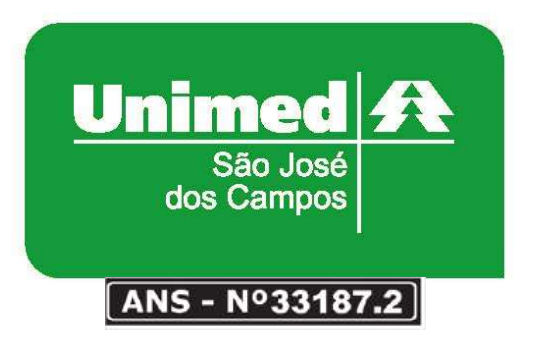

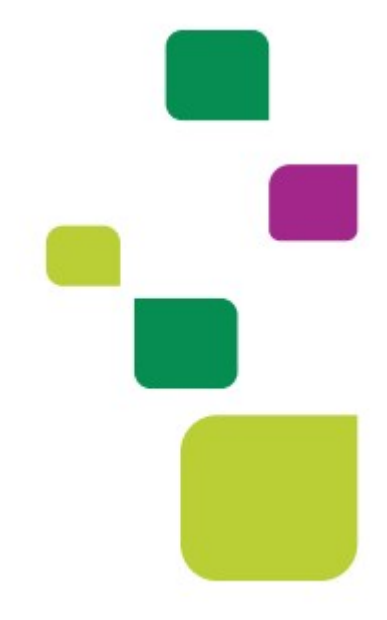